-

Manage &Assign.

## Access the Set - Up Wizard

,

1.

,

2.

## Use the Set-Up Wizard

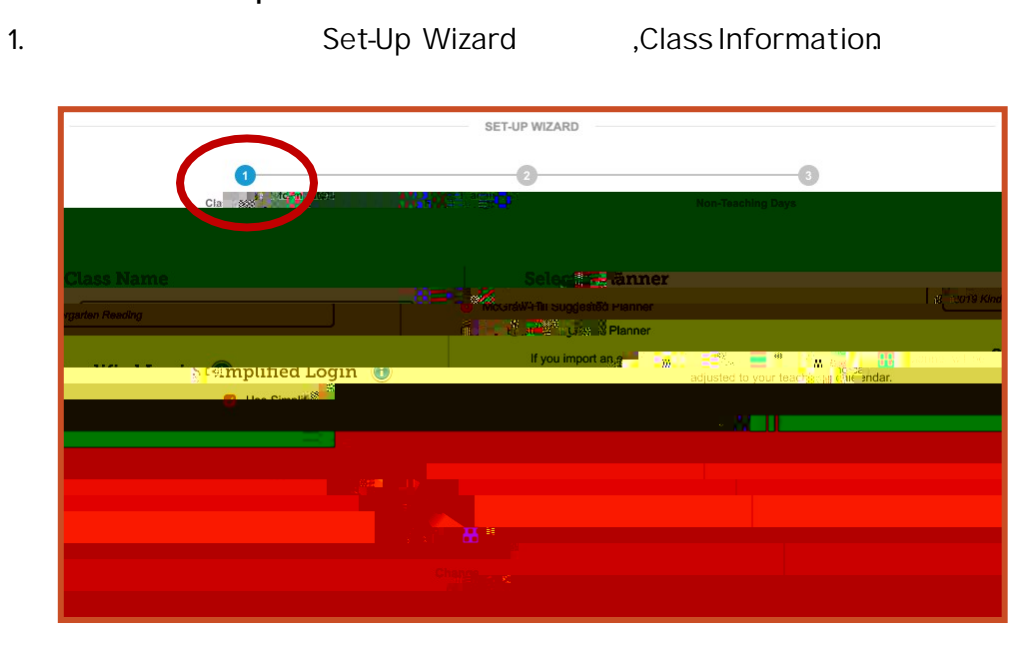

2.

Class Name

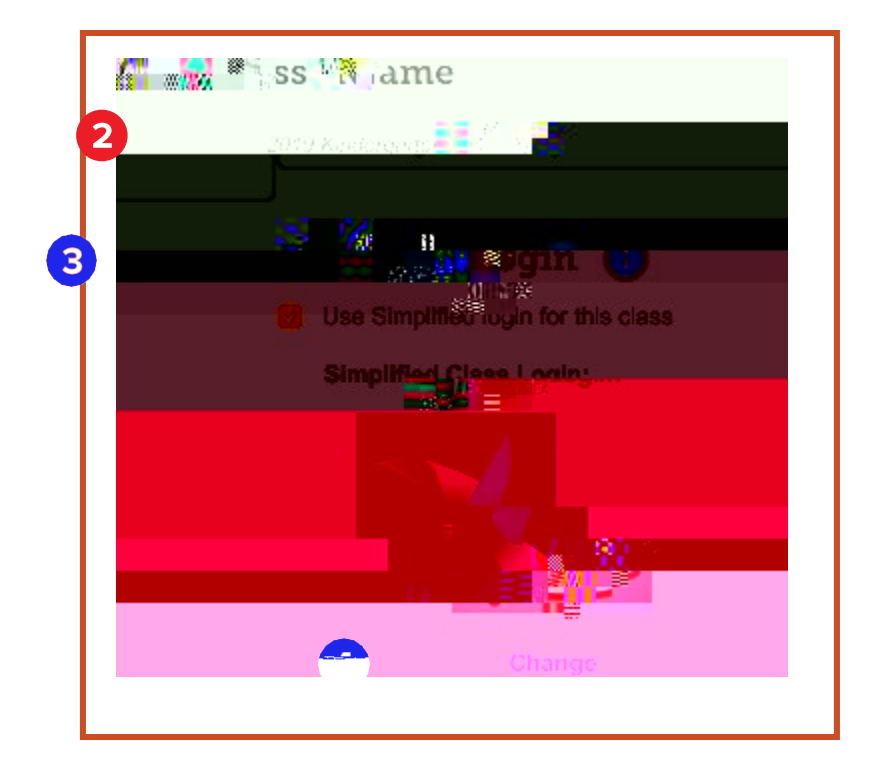

Use Simplified Login for this sas.

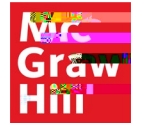

3.

- -Change

•

•

•

,

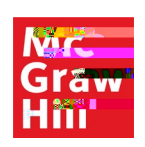

Next

.

.

Set-

\_

•

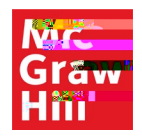

Set-Up Wizard, Non-

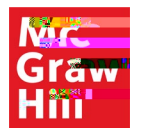

11.